# paymints.io

## Client Transfer Instructions

Learn More

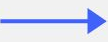

|                                  | a                                                                              |                                                                         |                                         |
|----------------------------------|--------------------------------------------------------------------------------|-------------------------------------------------------------------------|-----------------------------------------|
| paymi                            | nts.io                                                                         |                                                                         | Login                                   |
| Welc                             | ome to pa                                                                      | ymints                                                                  | .io                                     |
| PERSON                           | AL INFORMATIO                                                                  | N                                                                       |                                         |
| First N                          | ame                                                                            |                                                                         |                                         |
|                                  |                                                                                |                                                                         |                                         |
| Middle                           | Name                                                                           |                                                                         |                                         |
|                                  |                                                                                |                                                                         |                                         |
| Last Na                          | ame                                                                            |                                                                         |                                         |
|                                  |                                                                                |                                                                         |                                         |
| Mu<br>go                         | ist match your drive<br>vernment-issued ID                                     | er's license or<br>).                                                   |                                         |
|                                  |                                                                                |                                                                         |                                         |
|                                  |                                                                                | curity code to                                                          | VOUR                                    |
| Phone                            | mobile phone for                                                               | account veri                                                            | fication.                               |
|                                  |                                                                                |                                                                         |                                         |
| 📮 Sto                            | andard text messag<br>ay apply.                                                | ing and prov                                                            | ider rates                              |
| By clic<br>Terms of<br>partner D | king Create Account<br>Service <sup>C*</sup> and Priva<br>Wolla's Terms of Ser | , you agree to<br>cy Policy <sup>C</sup> as<br>vice <sup>C</sup> and Pr | paymints.<br>well as ou<br>ivacy Policy |
|                                  | ß                                                                              |                                                                         |                                         |
|                                  | Create A                                                                       | count                                                                   |                                         |
|                                  |                                                                                |                                                                         |                                         |

Start by going to <u>https://rsjohnsonlegal.paymints.io</u>. Create an Account by inputting your first and last name and your mobile phone number. We will send you an authentication code via text.

|     | paymints.io Legin<br>Welcome to paymints.io                                                                                                    |  |
|-----|----------------------------------------------------------------------------------------------------|--|
| 0 0 | First Name  Middle Name Last Name  Must match your driver's license or government-issued ID.                                                                                                    |  |
|     | CONTACT INFORMATION Mobile Phone: We will send a security code to your mobile phone for account verification.  Standard text messaging and provider rates may apply.                                                                                        |  |
|     | By clicking Create Account, you agree to paymints of Service <sup>G</sup> and Privacy Policy <sup>G</sup> as well as our partner Dwolla's Terms of Service <sup>G</sup> and Privacy Policy. <sup>G</sup> Create Account Already registered? Click to log in |  |
|     |                                                                                                    |  |

Enter the authentication code you should have received via text message.

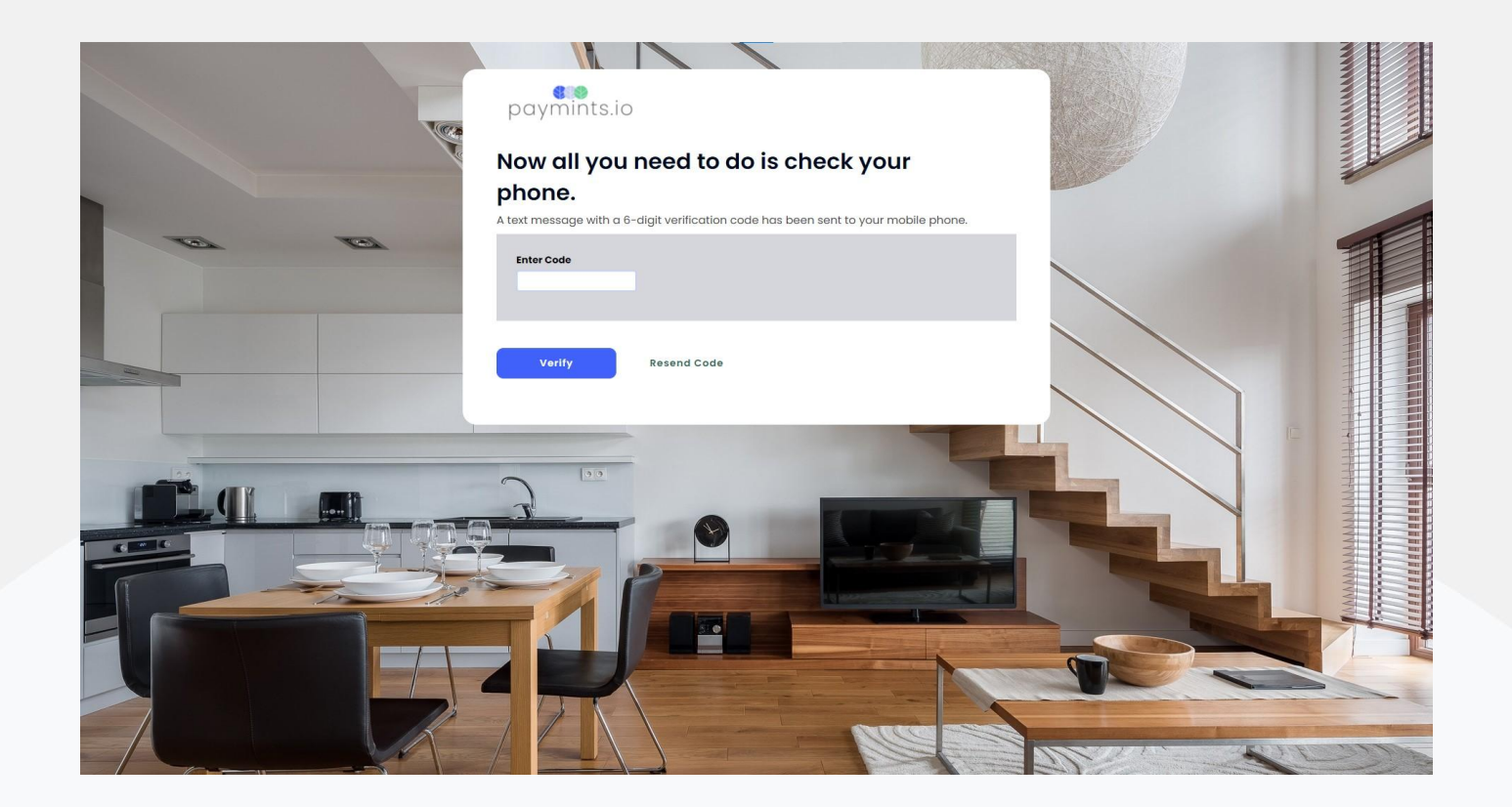

Please input your personal information for an OFAC check.

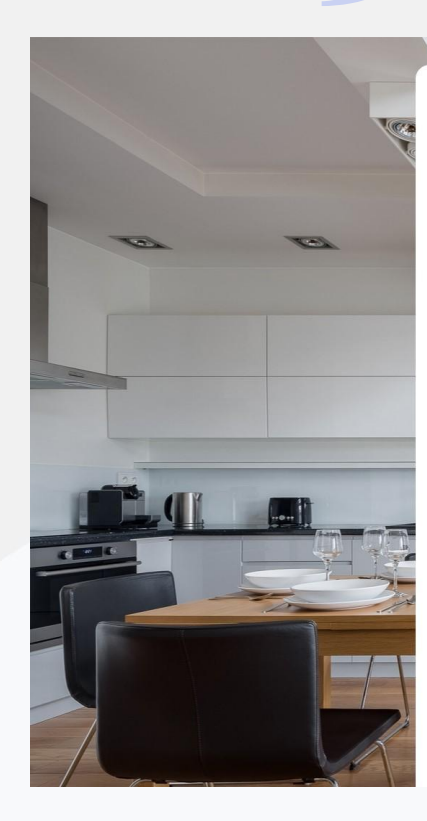

#### paymints.io

#### Your account has been verified, Lucas.

Now we need to verify your social security number and date of birth, and then we'll be ready to connect to your bank.

| Social Security Number      | ٥ |
|-----------------------------|---|
| Date of Birth<br>mm/dd/yyyy | • |
|                             |   |

#### Address Associated with Bank Account

| Address 2 |  |
|-----------|--|
| City      |  |
| State     |  |

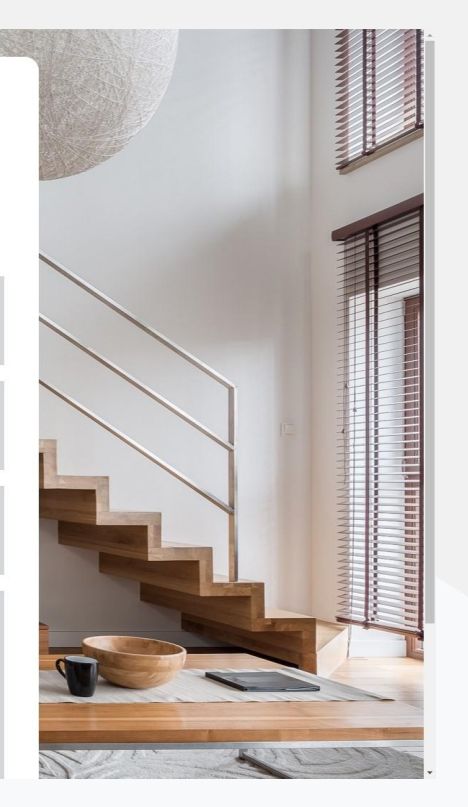

Next you will see the Plaid screen. Plaid is the most secure way to connect your bank account electronically. We do not share or store any banking credentials. Please click continue.

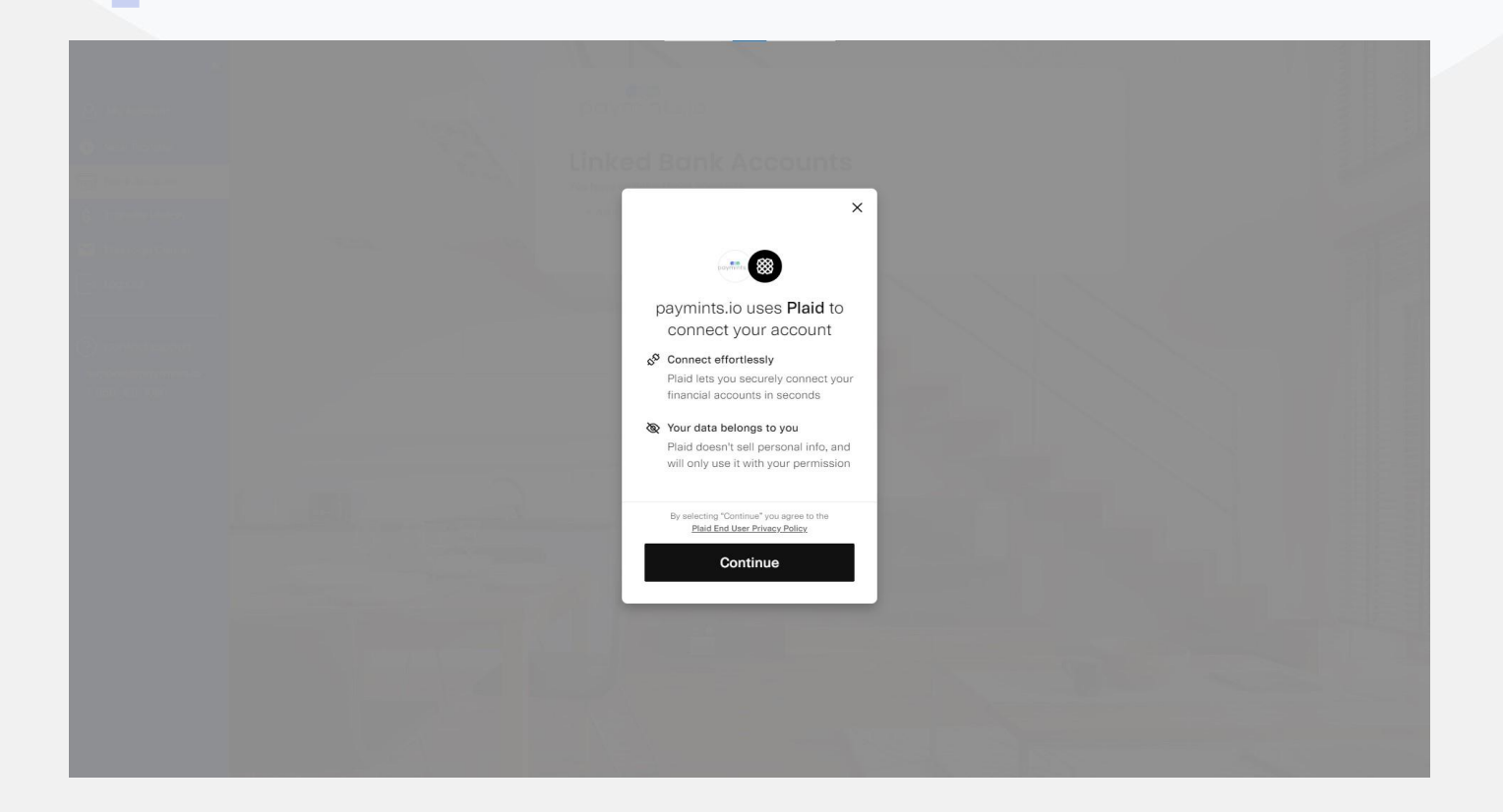

Plaid allows us to connect to over 16,000 financial institutions. What you will first see are the most banks used on our platform. If you do not see your bank click in the search bar and type in the name of your bank. Select your financial institution.

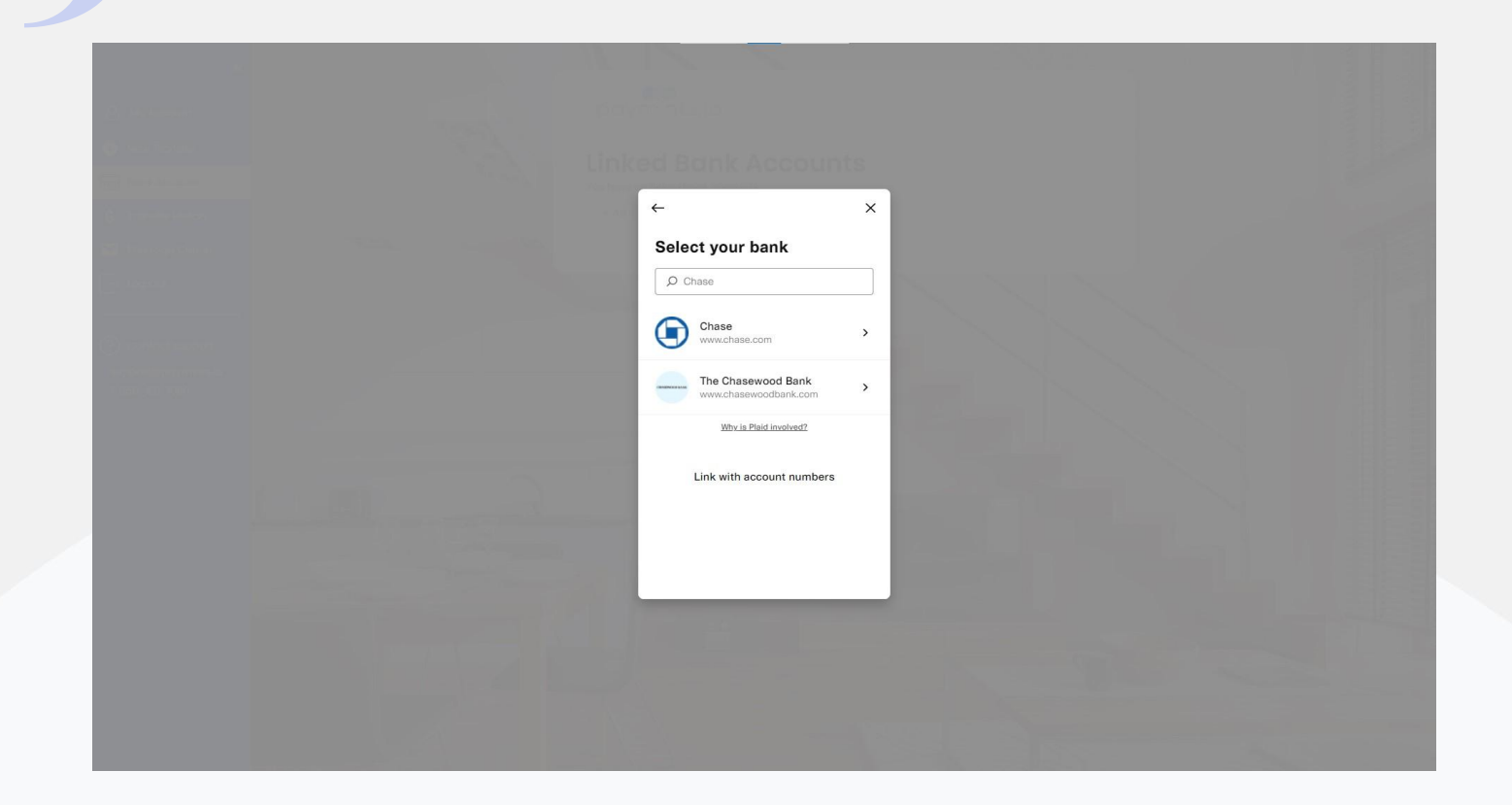

After you have selected your financial institution, log in to your bank using your online banking credentials. This will allow you to view all of your accounts which are eligible to make a transfer on our platform.

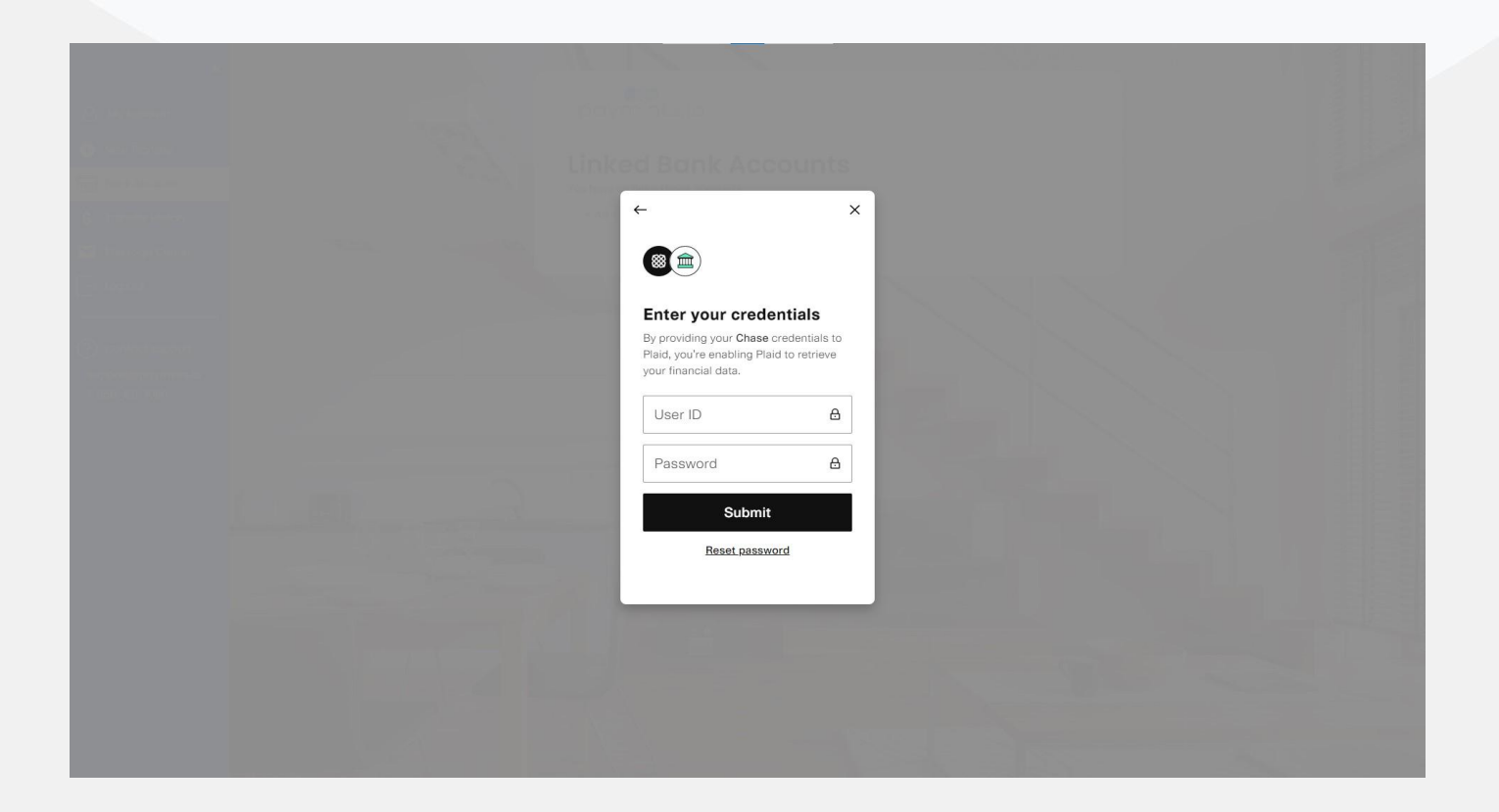

Please select the account that you would like to use to make the transfer.

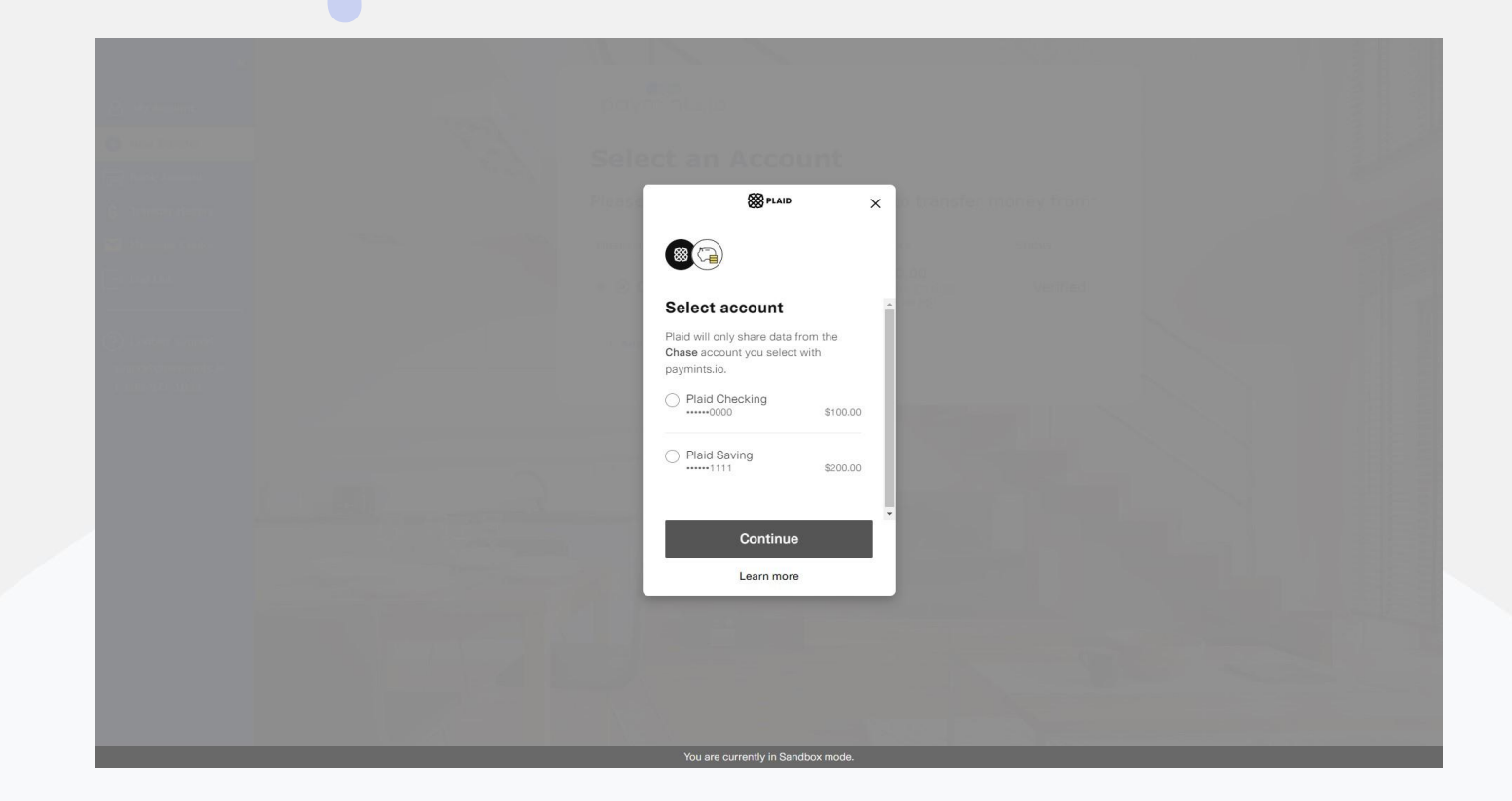

Once your account has been selected please click "Continue".

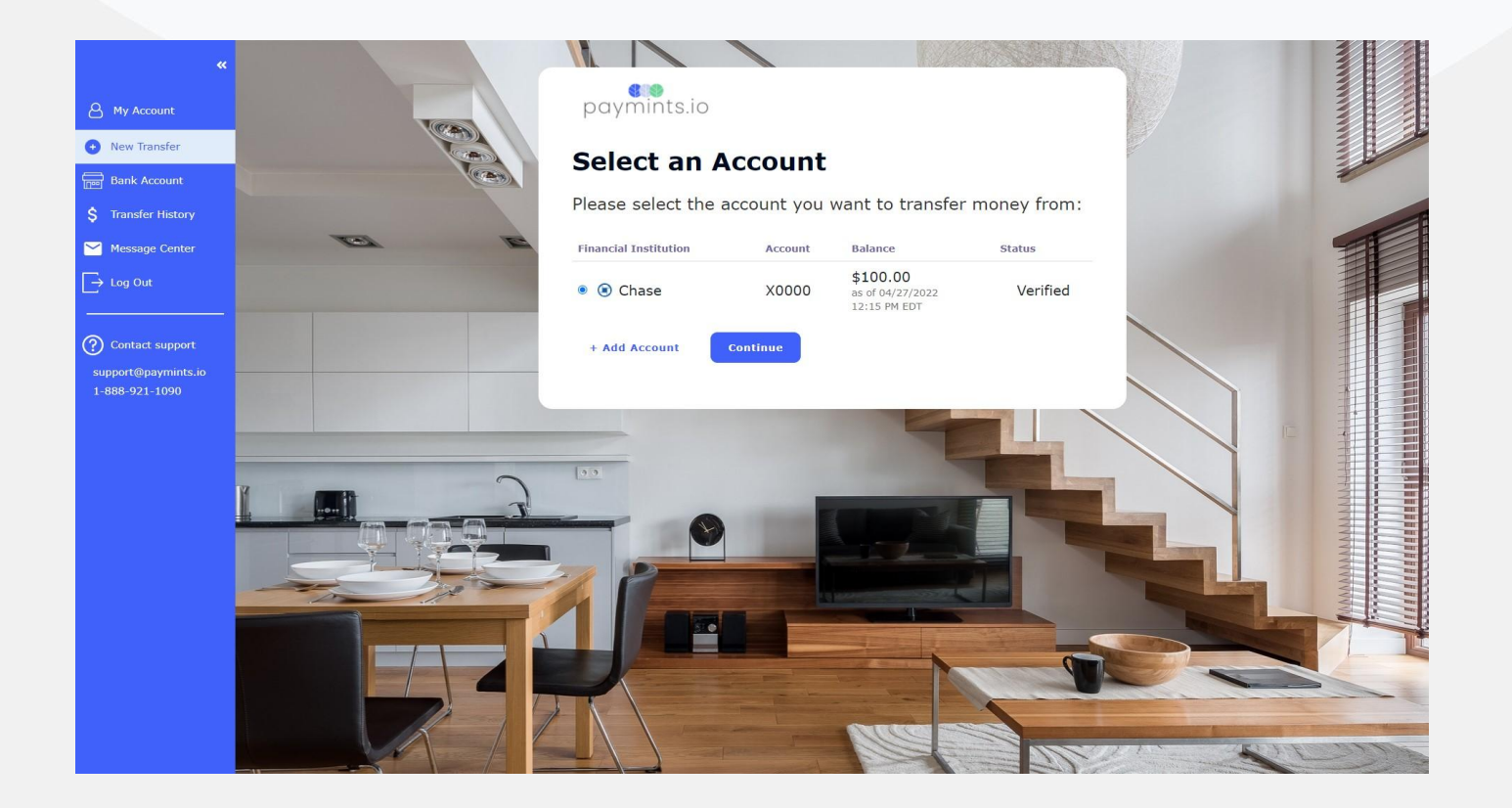

Please fill out the transfer details page. If you would like to add any notes about your transfer you can add that in the optional notes section.

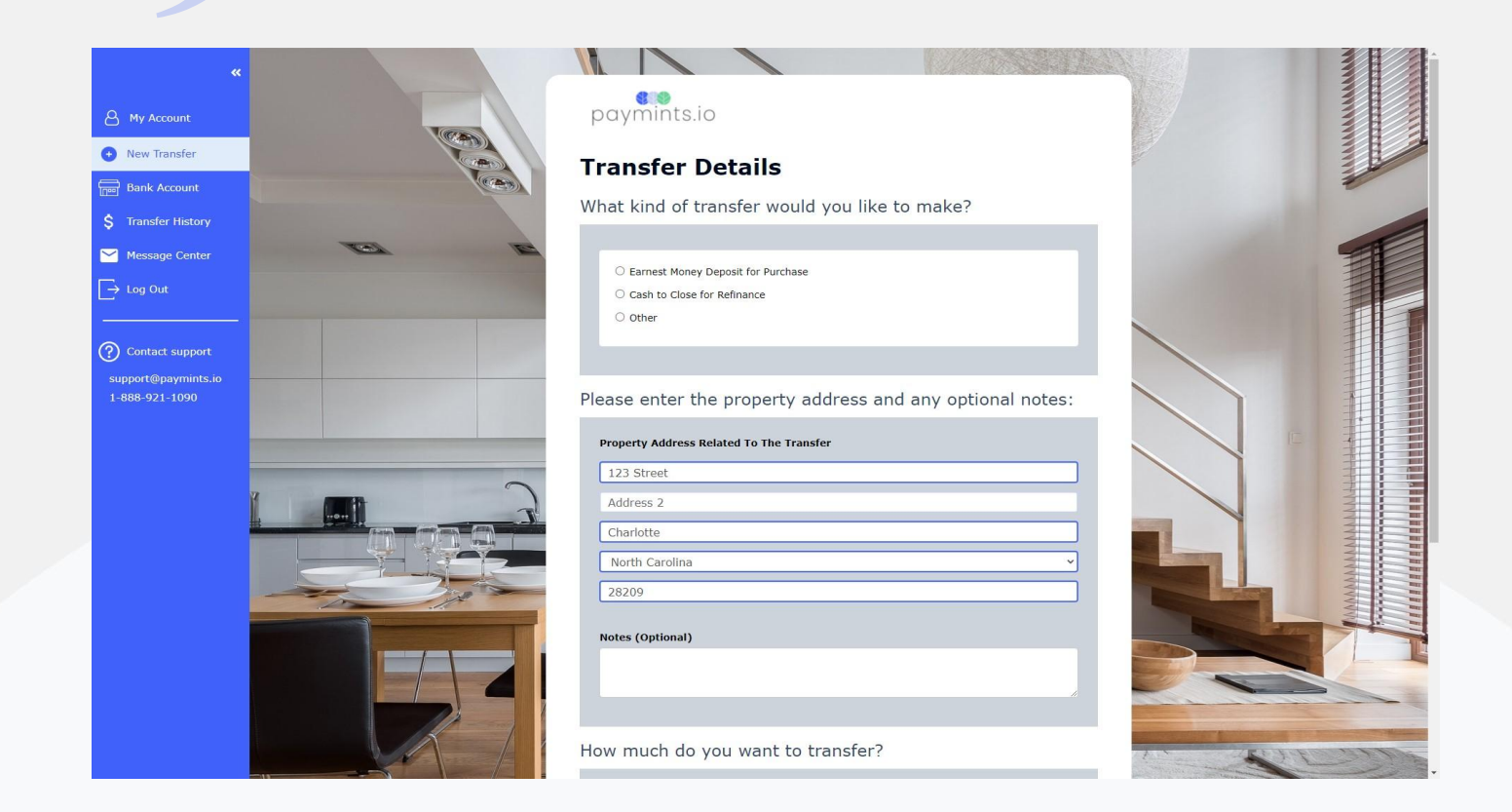

Review your transfer details and if all of the information is correct please click "Make Transfer".

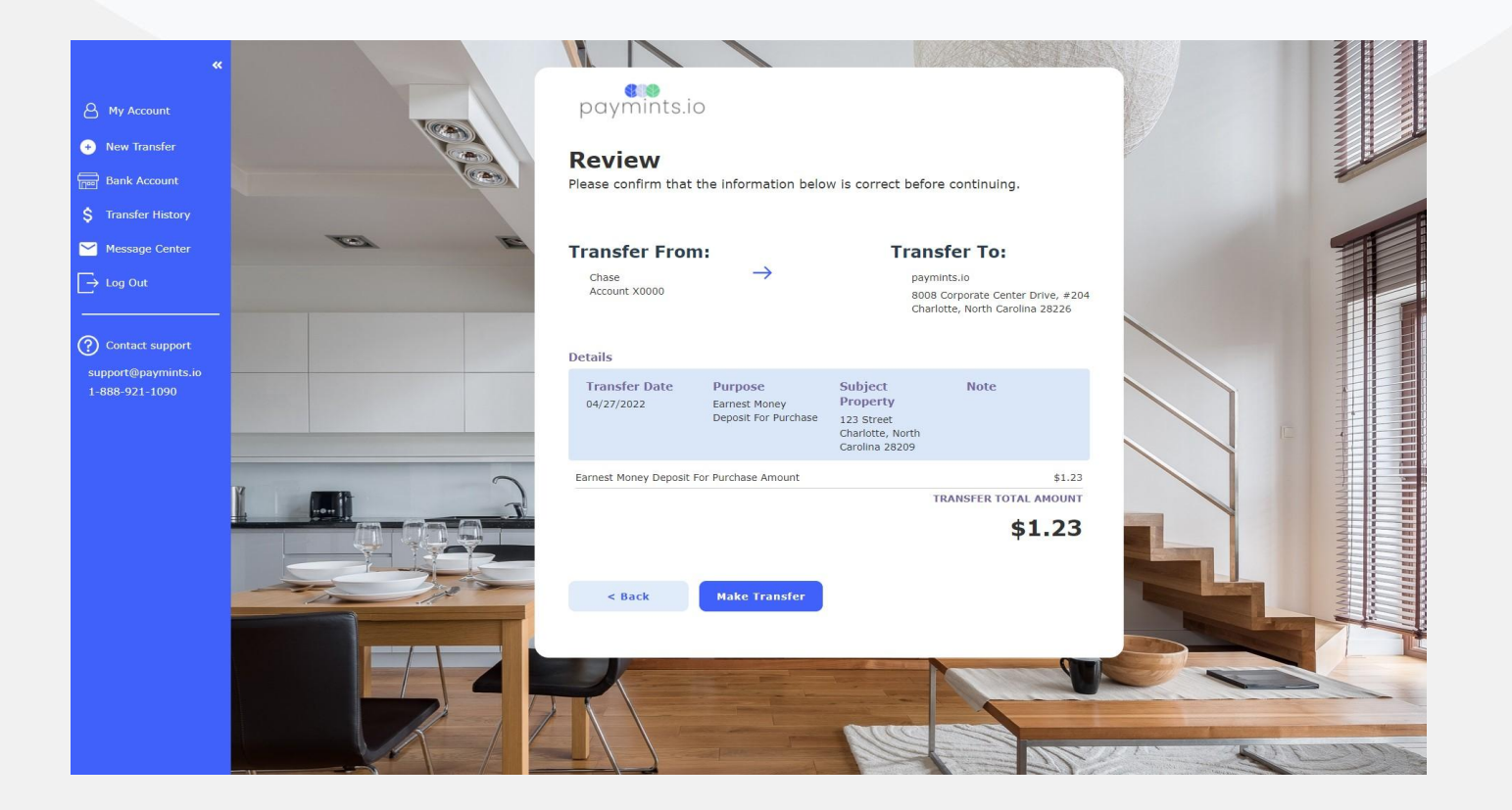

Once you have clicked "Make Transfer" both you and RS Johnson Legal will receive email notifications that the transfer has been initiated. You will also receive an email notification when the transfer arrives in RS Johnson Legal's account. You can also add additional email recipients if you would like to send the transfer details to anyone else involved in the closing.

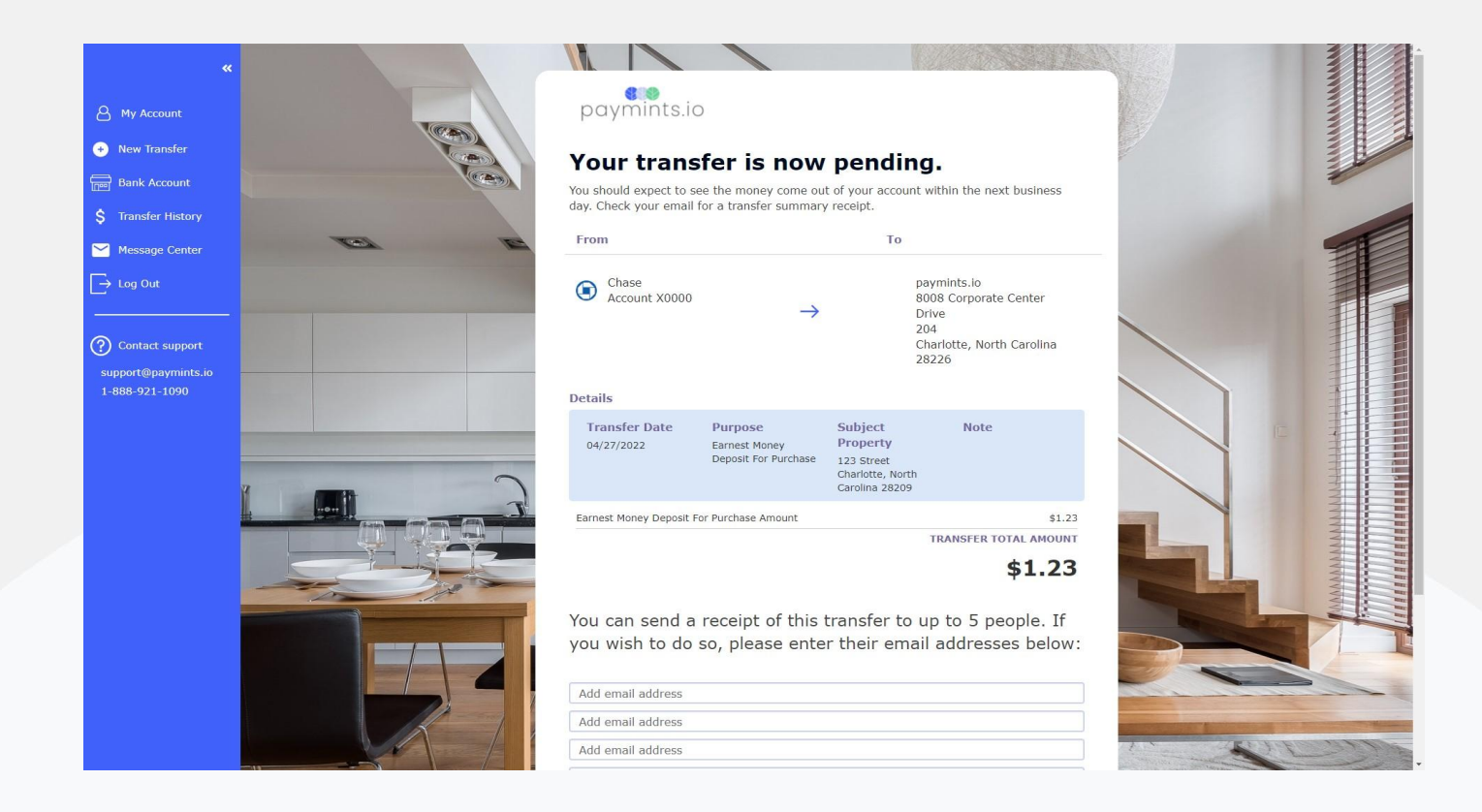

### **Contact Us**

If you experience any issues, please contact support@paymints.io or 1-888-921-1090

Enjoyed your transfer experience? Please let us know & tell a friend!

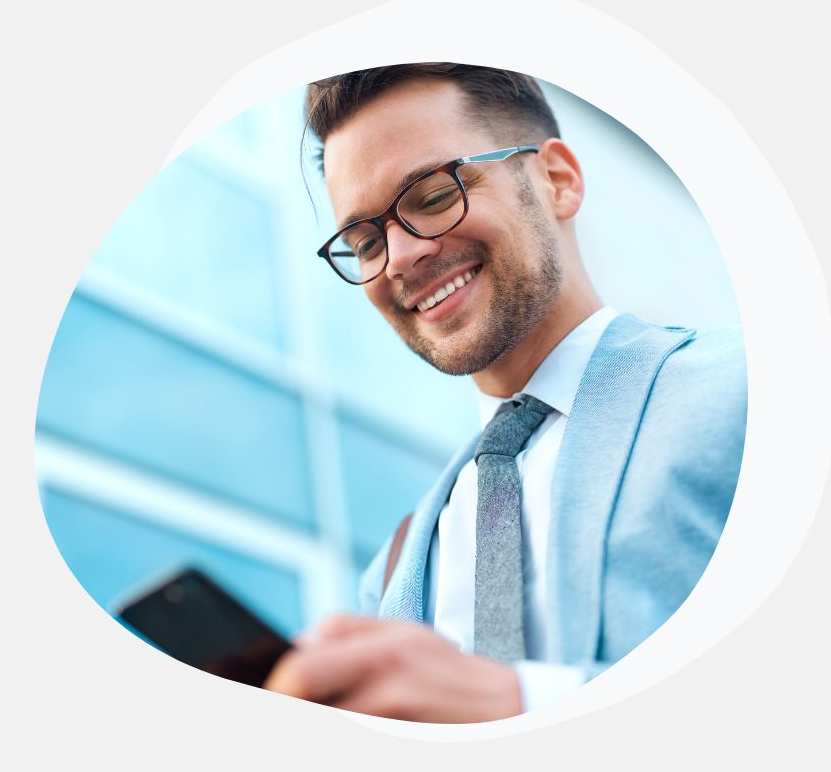